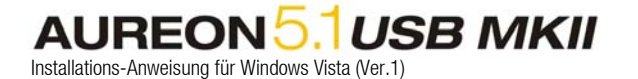

## TerraTec Aureon 5.1 USB (MKII) unter Windows Vista

Wenn Sie die Aureon an einen PC mit Windows Vista anschliessen, wird automatisch ein generischer USB Audio Treiber installiert. Damit lässt sich die Box fast ohne Einschränkungen nutzen, nur eine AC3 Ausgabe über den optischen SPDIF Anschluss funktioniert derzeit noch nicht.

| 🚔 Geräte-Manager                        |   |
|-----------------------------------------|---|
| Datei Aktion Ansicht ?                  |   |
|                                         |   |
| E-A TR_SUPP_VISTA32                     |   |
| 🛓 👘 Anschlüsse (COM & LPT)              |   |
| 🖶 🐗 🛛 Audio-, Video- und Gamecontroller | = |
| USB Audio                               |   |
| 🗈 📭 Computer                            |   |
| 🕀 付 Diskettenlaufwerkcontroller         |   |
| 🗈 🚽 Diskettenlaufwerke                  |   |
| 🗄 📲 DVD/CD-ROM-Laufwerke                |   |
|                                         | - |
|                                         |   |
|                                         |   |

Um alle angeschlossenen Lautsprecher zu verwenden sind noch einige Einstellungen nötig. Öffnen Sie die Systemsteuerung, dort finden Sie den Menü-Punkt Sound.

| 💐 Sound          | <b></b>                                                    |
|------------------|------------------------------------------------------------|
| Wiedergabe       | Aufnahme Sounds                                            |
| Die folgeno      | den Audiowiedergabegeräte sind installiert:                |
|                  | Lautsprecher (1)<br>USB Audio<br>Wird verwendet            |
|                  | SPDIF-Schnittstelle<br>USB Audio<br>Wird verwendet         |
| (3)<br>Konfiguri | eren Als Standard Eigenschaften<br>OK Abbrechen Übernehmen |

Legen Sie zuerst einmal den USB Audio Lautsprecher (1) als Standard (2) fest und klicken Sie dann auf Konfigurieren (3).

## AUREON 5.1 USB MKII Installations-Anweisung für Windows Vista (Ver.1)

| Wählen Sie Ihre K                                  | onfiguration aus.                              |     |
|----------------------------------------------------|------------------------------------------------|-----|
| Wählen Sie die Lautspre<br>der Konfiguration des C | hereinrichtung aus, die<br>mputers entspricht. |     |
| Audiokanäle:                                       |                                                |     |
| Stereo<br>5.1 Surround                             |                                                |     |
| ▶ <u>T</u> esten                                   |                                                | y x |
|                                                    |                                                |     |

Wählen Sie hier "5.1 Surround" und klicken Sie auf weiter.

| Passen Sie Ihre Konfiguration an.                                                                                     |                                           |
|----------------------------------------------------------------------------------------------------|-------------------------------------------|
| Verwenden Sie die Optionen unten um<br>anzugeben, welche Lautsprecher in der<br>Surroundkonfiguration vorhanden sind. |                                           |
| Optionale Lautsprecher:                                                                                               |                                           |
| Center                                                                                                    |                                           |
| Seitliches Paar                                                                                                    |                                           |
| <u> </u>                                                                                                    | The K                                     |
| <mark>Klicken</mark> Sie z                                                                                            | um Testen auf einen beliebigen Lautsprech |

Hier müssen Center, Subwoofer und Seitliches Paar aktiviert werden.

## AUREON 5.1 USB MKII Installations-Anweisung für Windows Vista (Ver.1)

| C E Lautsprecher-Setup                                                                                                    | *                                                                                            |
|----------------------------------------------------------------------------------------------------|----------------------------------------------------------------------------------------------|
| Wählen Sie Vollspektru<br>Satellitenlautsprecher haben n<br>begrenzten dynamischen Bere<br>mit einem Subwoofer verwend<br>Ihre Konfiguration Vollspektru<br>umfasst, wählen Sie diese aus.<br>Vollspektrum-Lautsprecher: | um-Lautsprecher aus.<br>neist einen<br>ich und müssen<br>let werden. Wenn<br>im-Lautsprecher |
| 2 dirodito-tadispretier                                                                                                    | Klicken Sie zum Testen auf einen beliebigen Lautsprecher.<br>Weiter Abbrechen                |

Hier bitte bei Bedarf beide verfügbaren Optionen aktivieren / deaktivieren.

| ۱ 🖲 💽                                | .autsprecher-Setup                                                                                                    |                                                                              |                                                                     | X                                      |
|--------------------------------------|----------------------------------------------------------------------------------------------------|------------------------------------------------------------------------------|---------------------------------------------------------------------|----------------------------------------|
| Die K<br>Wenn S<br>Audiog<br>das Dia | onfiguration ist abges<br>iie auf "Fertig stellen" klicker<br>erät angewendet. Wenn Sie<br>logfeld "Eigenschaften" verv | schlossen.<br>n, werden die neuer<br>weitere Änderunge<br>venden oder diesen | n Einstellungen auf d<br>n vornehmen möchte<br>Assistenten erneut a | lieses<br>en, können Sie<br>lusführen. |
|                                      |                                                                                                    | C                                                                            | <u>F</u> ertig stellen                                              | Abbrechen                              |

Mit "Fertig stellen" kommen Sie wieder zum Sound-Menü.

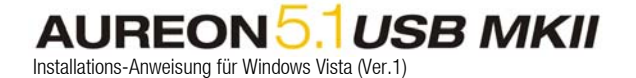

| 📢 Sound           |                                            |                       |                 |                  |         | ×      |   |
|-------------------|--------------------------------------------|-----------------------|-----------------|------------------|---------|--------|---|
| Wiedergabe        | Aufnahme So                                | ounds                 |                 |                  |         |        |   |
| Die folgeno       | len Audiowied                              | ergabeg               | eräte si        | nd installi      | iert:   |        |   |
|                   | Lautsprecher<br>USB Audio<br>Wird verwen   | det                   |                 |                  |         |        |   |
|                   | SPDIF-Schnitt<br>USB Audio<br>Wird verwend | <b>tstelle</b><br>det |                 |                  |         |        |   |
| <u>K</u> onfiguri | eren                                       | ( Ок                  | <u>A</u> ls Sta | ndard<br>Abbrech | Eigenso | haften | ] |

Wählen Sie jetzt den Punkt "Eigenschaften" aus.

| Allgemein                     | Denel                            | Erweiterungen                                                        | Frweitert                                                       |                                                                             |
|-------------------------------|----------------------------------|----------------------------------------------------------------------|-----------------------------------------------------------------|-----------------------------------------------------------------------------|
| agement                       | reger                            | 1                                                                    | Entreneere                                                      |                                                                             |
| Audioer<br>Korrekt<br>Erweite | weiterur<br>uren für<br>rungen f | ngen ermöglichen<br>Geräte- und Raur<br>für diese Konfigura          | Signalverarbeit<br>nmerkmale. Wä<br>ation aus der fo            | ungsfunktionen, wie z. B<br>hlen Sie die gewünschter<br>Ilgenden Liste aus. |
| Alle                          | Erweiter                         | ungen deaktiviere                                                    | n                                                               |                                                                             |
| 🔄 Ba                          | ssverwa                          | ltung *                                                              |                                                                 |                                                                             |
| 🗹 La                          | utsprech                         | erausfüllung                                                         |                                                                 |                                                                             |
| Ra                            | umkorre                          | ktur                                                                 |                                                                 |                                                                             |
| E La                          | utstärke                         | ausgleich                                                            |                                                                 |                                                                             |
| Verbes                        | serungse                         | eigenschaften                                                        |                                                                 |                                                                             |
| Bes                           | chreibur                         | ng: Lautsprechera<br>Umgebung für<br>Stereoaudioqu<br>Surroundlautsp | usfüllung erste<br>die Wiedergab<br>ellen auf<br>orecher-System | llt eine virtuelle<br>e von<br>nen.                                         |
|                               | Anbiet                           | er: Microsoft                                                        |                                                                 |                                                                             |
|                               | Stat                             | us: Deaktiviert                                                      |                                                                 | Ei <u>n</u> stellungen                                                      |
| Wieder                        | rherstelle                       | en                                                                   |                                                                 | ▶ <u>V</u> orschau                                                          |
|                               |                                  |                                                                      |                                                                 |                                                                             |

Um ein Stereo Signal an alle angeschlossenen Lautsprecher auszugeben muss hier noch "Lautsprecherausfüllung" aktiviert werden. Sie können nun alle Fenster schließen, die Aureon ist jetzt konfiguriert.

\* Diese Option erscheint nur bei deaktiviertem Vollspektrum-Lautsprecher. Wenn Sie keinen Bass hören diesen Punkt auch markieren.